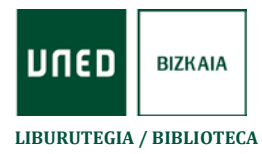

> Accedemos a **<u>PRIMO</u>** (buscador de la Biblioteca):

UNED Bizkaia > Biblioteca > Catálogos y recursos > Catálogos UNED

> Arriba a la derecha seleccionamos Identificarse

| NUEVA REVISTAS E. BASES DE BIBLIOGRAFÍA PRÉST.<br>BUSQUEDA REVISTAS E. DATOS RECOMENDADA INTERBIBLIC              | NNO AVUDA ***                 | ĵ                 |  |  |  |
|----------------------------------------------------------------------------------------------------|-------------------------------|-------------------|--|--|--|
| Introduzca su búsqueda                                                                                            | م                             | BÜSQUEDA AVANZADA |  |  |  |
|                                                                                                    |                               |                   |  |  |  |
| El buscador de la Biblioteca de la UNED te permite realizar<br>búsquedas en todos los recursos de información que | Uneo Buscador de la bibli 🔍 🔶 |                   |  |  |  |

Elegimos la opción Acceso mediante Campus UNED e introducimos las claves de CAMPUS UNED. Aparecerá entonces nuestro nombre. Pinchando sobre él entramos en nuestro espacio personal, donde seleccionamos Mis préstamos.

|                                                                                                    | O Pérez, Fulanito           |
|----------------------------------------------------------------------------------------------------|-----------------------------|
| Identifíquese aquí:                                                                                                    | IDENTIFICACIÓN: DESCONEXIÓN |
| Los recursos de la la la la la la la la la la la la la                                                                                                    | Mi cuenta                   |
| us claves de campus UNED, podras reconcisioner de la construcción de la construcción de l | Mis préstamos               |
| das y istas de documentos.<br>textos completos de los recursos                                                                                                    | Mis solicitudes (reservas)  |
| CANCELAR<br>a Bib oteca de tu Centro Asociado:<br>ca "Colección Impreso y audiovisual"                                                                                                    | Historial de búsquedas      |
| a: o utiliza la Rusoueda avanzada.                                                                                                    | S Idioma: Castellano        |

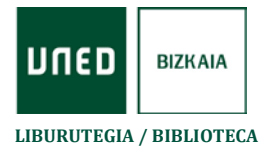

Aparece el listado de los documentos que tenemos en préstamo, y seleccionamos aquellos que queramos renovar.

| ИПЕД ВІВLІО | TECA                                            | NUEVA<br>BÚSQUEDA       | REVISTAS E- | BASES DE<br>DATOS           | BIBLIOGRAFÍA<br>RECOMENDADA              | PRÉSTAMO<br>INTERBIBLIOTECARI | O AYUDA          |         |            | Ð | * |
|-------------|-------------------------------------------------|-------------------------|-------------|-----------------------------|------------------------------------------|-------------------------------|------------------|---------|------------|---|---|
| ۹>          | Mi cuenta                                       |                         |             |                             |                                          |                               |                  |         |            |   |   |
|             | VISTA GENERAL                                   | PRÉSTAMO                | IS SOLIC    | CITUDES                     | MULTA + CUOT                             | AS SANCION                    | NES + MENSAJES   | DATOS F | PERSONALES |   |   |
|             | Préstamos i                                     | Préstamos activ         | /os 🔻       |                             | Ordenar                                  | por v 🕑 R                     | ENOVAR SELECCION | IADOS   | Ξ¢         |   |   |
|             | 2 Préstamos                                     |                         |             |                             |                                          |                               |                  | Ŧ.      | •••        |   |   |
|             | 1 Roma, ciudad abierta [<br>Rossellini, Roberto |                         | eograb      | Vencimiento<br>Devolver a:C | o: 29/04/19, 19:30<br>C.A. de Bizkaia SA | LA LIBRE AC                   | 🕑 RENOVAR        | ~       | /          |   |   |
|             | El paradigma<br>Heinich, Natha                  | a del arte cont<br>Ilie | empor       | Vencimiento<br>Devolver a:C | o: 12/04/19, 19:30<br>C.A. de Bizkaia SA | LA LIBRE AC                   |                  | > ·     | ,          |   |   |
|             |                                                 |                         |             |                             |                                          |                               |                  |         |            |   |   |

Recuerda que la renovación solo es posible si el documento no está reservado por otro usuario y siempre que se encuentre dentro del plazo de préstamo.

Una vez que hemos clicado en RENOVAR, habrá que asegurarnos que aparece señalado como Renovado, y podemos ver la nueva fecha de vencimiento

|    | <b>TECA</b>                                   | NUEVA<br>BÚSQUEDA       | REVISTAS E-     | BASES DE<br>DATOS           | BIBLIOGRAFÍA<br>RECOMENDADA              | PRÉSTAMO<br>INTERBIBLIOTECARIO | AYUDA          |          |          |
|----|-----------------------------------------------|-------------------------|-----------------|-----------------------------|------------------------------------------|--------------------------------|----------------|----------|----------|
| ٩> | Mi cuenta                                     |                         |                 |                             |                                          |                                |                |          |          |
|    | VISTA GENERAL                                 | PRÉSTAMO                | s solic         | ITUDES                      | MULTA + CUOTA                            | IS SANCIONES                   | + MENSAJES     | DATOS PE | RSONALES |
|    | Préstamos <b>F</b>                            | Préstamos activ         | ros 🔻           |                             | Ordenar p                                | or 🔻 🕑 RENG                    | WAR SELECCIONA | oos =    | ¢        |
|    | 2 Préstamos                                   |                         |                 |                             |                                          |                                |                | <b>#</b> | •        |
|    |                                               | ʻEl paradigma           | a del arte' fue | e renovado. V               | 'encimiento: 10/1                        | 0/19, 19:30 🗙 DE               | SCARTAR        |          |          |
|    | El paradigma<br>Heinich, Natha                | del arte conte<br>lie   | empor           | Vencimiento<br>Devolver a:C | : 10/10/19, 19:30.<br>.A. de Bizkaia SAL | A LIBRE AC                     | Renovado       | >~       |          |
|    | <sup>2</sup> Roma, ciudad<br>Rossellini, Robe | l abierta [Vide<br>erto | ograb           | Vencimiento<br>Devolver a:C | : 29/04/19, 19:30.<br>.A. de Bizkaia SAL | A LIBRE AC                     | 🕑 RENOVAR      | ~        |          |
|    |                                               |                         |                 |                             |                                          |                                |                |          |          |

## IMPORTANTE

• Según el tipo de documento, el periodo máximo de préstamo (siempre que no haya reservas de otro usuario) es el siguiente:

Bibliografía básica: se puede renovar hasta cumplir un máximo de **3 semanas** Monografía: se puede renovar hasta cumplir un máximo de **2 meses** 

• En el último día de vencimiento del préstamo hay que renovar antes del horario de cierre de la biblioteca.